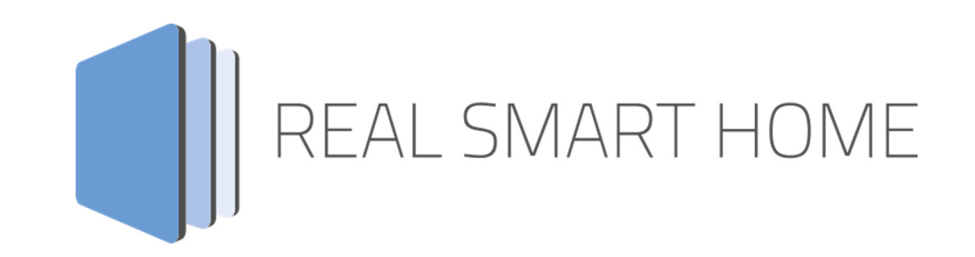

REAL SMART HOME GmbH

# аррморице BAB Assistant Smart Home App Documentation

Version: 1.0.8 Type: Application Article No.: BAB-053

> Documentation version I Actual state 05/2021 Date: 10. May 2021

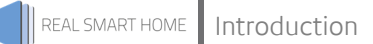

REAL SMART HOME GmbH

Hörder Burgstraße 18 D-44263 Dortmund

Email: info[at]realsmarthome.de

Tel.: +49 (0) 231-586974-00 Fax.: +49 (0) 231-586974-15 www.realsmarthome.de

# TABLE OF CONTENTS

| 1 | Intro                           | duction                                                               | 4                       |  |  |
|---|---------------------------------|-----------------------------------------------------------------------|-------------------------|--|--|
|   |                                 | Important information on the operating instructions                   | .4                      |  |  |
| 2 | BAB                             | Assistant – Functional overview                                       | 5                       |  |  |
| 3 | The i                           | innovative, modular Smart Home App conept for the building automation | 6                       |  |  |
|   | 3.1                             | Information about the APPMODULE                                       | .6                      |  |  |
| 4 | Smai                            | rt Home App Installation / Update                                     | 7                       |  |  |
| 5 | 5 Smart Home App Settings       |                                                                       |                         |  |  |
|   | 5.1<br>5.2<br>5.3<br>5.4<br>5.5 | Access TokenSerial number / Registration key                          | .9<br>.9<br>1<br>2<br>2 |  |  |
| 6 | Арре                            | endix1                                                                | 6                       |  |  |
|   | 6.1<br>6.2                      | Additional information and tips                                       | 6<br>7                  |  |  |

### 1 INTRODUCTION

Thank you for your trust, and the purchase of the BAB Assistant Smart Home App for the BAB **APP**MODULE. With BAB Assistant Smart Home App you integrate the voice control assistant from Google® into your smart home based on KNX, EnOcean and IP. This documentation will help you get started with the app and aims to improve your setup experience.

REAL SMART HOME GmbH

### IMPORTANT INFORMATION ON THE OPERATING INSTRUCTIONS

We reserve the right continually improve the product. This entails the possibility that parts of this documentation might be out-of-date. You will find the latest information at:

### www.bab-appmarket.de

This app is an independent product and has no legal connection to Google LLC. Neither BAB APP MARKET GmbH nor the developer are in possession of the above-mentioned trademark. This Smart Home App may be used in conjunction with third-party products or services. The respective manufacturer is responsible for data protection.

## 2 BAB ASSISTANT – FUNCTIONAL OVERVIEW

With this app you integrate the voice control assistant from Google® into your smart home based on KNX, EnOcean and IP.

### Highlights

Integrate:

- Switching
- Dimming
- Room Temperature Control
- Color Control
- Color Temperature Control
- Shutter / blind control

### THE INNOVATIVE, MODULAR SMART HOME APP CONEPT FOR THE BUILDING AUTOMATION

The innovative, modular Smart Home App concept for building automation. The **APP**MODULE brings the innovative, modular Smart Home App concept into building automation. You can mix and match any of the diverse applications that are available to ingrate third-party solutions. With these Smart Home Apps from the dedicated **BAB** APPMARKET, the **APP**MODULE becomes a tailor-made integration unit for your building automation.

# HOW IT WORKS

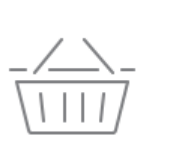

REAL SMART HOME

3

## PURCHASE AN APPMODULE

Purchase BAB TECHNOLOGIE's APP MODULE via a wholesaler.

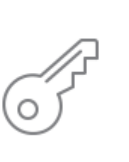

# REGISTER

Register your APP MODULE. Each app is bound to one device.

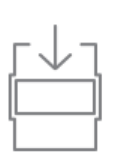

**LOAD APPS** Buy and download your favorite apps for your APP MODULE..

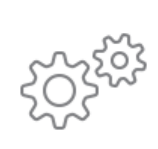

### INSTALL YOU APPS

Install your downloaded apps on your APP MODULE. You can start to configure your apps immediately.

Manufacturer of the **APP**MODULE <u>BAB TECHNOLOGIE GmbH</u>

Distribution of all Smart Home Apps for the APPMODULE BAB APPMARKET GmbH

Smart Home App developer <u>REAL SMART HOME GmbH</u>

### 3.1 INFORMATION ABOUT THE APPMODULE

Please refer to the separate product documentation of the **APP**MODULE for a detailed product description and setup instructions.

http://www.bab-tec.de/index.php/download\_de.html

### Product variants:

The **APP**MODULE is available in three variants:

- APPMODULE KNX/TP for stand-alone use on KNX/TP Bus
- APPMODULE EnOcean for stand-alone use in the EnOcean wireless network
- APPMODULE IP for use in an IP-based KNX installation (KNXnet/IP) or as extension for an EIBPORT

### REAL SMART HOME

### 4 SMART HOME APP INSTALLATION / UPDATE

Please proceed as follows to install a Smart Home App.

1. Open the **APP**MODULE web page: Enter <IP Address of **APP**MODULE > into your browser's address bar and press Enter. The **APP**MODULE web interface will appear.

2. Log in with your user credentials. Please refer to the **APP**MODULE documentation for login details.

- 3. Click on the menu entry "App Manager"
- 4. You are now on the page where already installed Smart Home Apps are listed. The list will be empty if no Smart Home Apps have been installed. Click "Install App" in order to install a new Smart Home App.
- 5. Now click on "Select App"; a file selector window will appear. Choose the Smart Home App » BAB Assistant « and click "OK".

The Smart Home App » BAB Assistant « must first be downloaded from the **BAB** APPMARKET (www.bab-appmarket.de).

After the message "Installation successful" appears, click "OK". You are ready to configure the Smart Home App.

To update a Smart Home App manually you have to proceed as follows

- 1. To update an already installed Smart Home App, click on the App icon in the "App Manager".
- 2. The detail view of the Smart Home App appears. Click on "Update App" to select the Smart Home App package and start the update. The update version must be downloaded from the **BAB** APPMARKET.

After the message "Installation successful" appears, click "OK". The Smart Home App has been updated. Your instance configurations will remain unchanged.

The Smart Home App can also be updated directly in the web interface. Without having to download the Smart Home App from the **BAB**APPMARKET first. In the "App Manager" available Smart Home App updates are reported

### Information

To configurate the Smart Home App please use Google Chrome.

# 5

# SMART HOME APP SETTINGS / GOOGLE ACTIONS

With this Smart Home App you integrate the voice control assistant from Google® into your smart home based on KNX, EnOcean and IP.

The Smart Home App "**BAB** Assistant" for the **APP**MODULE is the counterpart to the Google Action "**BAB** TECHNOLOGIE".

The **"BAB** TECHNOLOGIE Service" is used for a particularly comfortable setup of the system. Like Google itself, it uses the Google "Sign in" authentication to ensure a secure and unambiguous connection between the **APP**MODULE and Google.

You use one and the same account (access data) to register on Google as well as on the BAB service. Please note that within the framework of the OAuth registration procedure, which is particularly secure for you, your registration data will remain completely hidden from the BAB TECHNOLOGIE Service. Google will issue the BAB TECHNOLOGIE Service with an encrypted character string with which it can act on your behalf.

Proceed as follows to connect your **APP**MODULES with Google:

- 1. Open the configuration interface of the APPMODULE and navigate to the Smart Home App "**BAB** Assistant" in the "App Manager" area.
- 2. Click on "the **BAB** TECHNOLOGY Service link and log in to the "**BAB** TECHNOLOGY Service".
- 3. Enter the serial number and the registration key of the **APP**MODULE.
- 4. Copy the generated access token to the clipboard.
- 5. Return to the configuration interface of the APPMODULE and insert the access token.
- 6. Click Verify access token to allow the access token to be verified.
- 7. The connection status is not checked or displayed until the instance is saved, because only then the connection is established.
- 8. Go to the Google Home App or Google Assistant and navigate to the "Manage Accounts" section.
- 9. In the "Manage accounts" section, select the BAB TECHNOLOGIE action and link it to your account

The connection of your **APP**MODULE is now set up and Google voice commands are forwarded to your APP MODULE via the "**BAB** TECHNOLOGIE Service".

Continue now with the further configuration of the Smart Home App.

### 5.1 ACCESS TOKEN

The **APP**MODULE must be registered in the **BAB** TECHNOLOGIE Service "<u>https://google1.home.bab-tec.de/</u>".

### SERIAL NUMBER / REGISTRATION KEY

For the registration you need the serial number of the **APP**MODULE (BTxxxxxxxx) and the registration key for the **BAB** APP MARKET. The serial number can be found on the rear side of the **APP**MODULE or - if you have logged in to the **APP**MODULE web interface - under Information. The registration key can be found on the packaging and on the enclosed map of the **APP**MODULE. Log in to the **BAB** TECHNOLOGIE service with your Google account data.

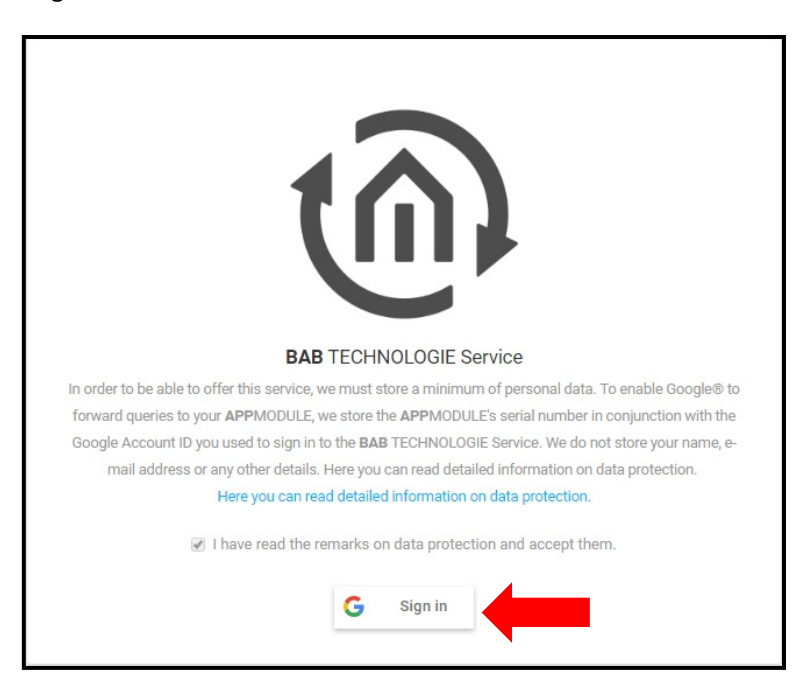

You will be redirected to a registration page of Google. Enter your Google account data here. Afterwards you will be redirected to the **BAB** TECHNOLOGIE Service page. Now enter the serial number of the **APP**MODULE and the registration key.

| BAB TECHNOLOGIE Service<br>Connect your APPMODULE to your Google account |          | BAB<br>TECHNOLOGIE |
|--------------------------------------------------------------------------|----------|--------------------|
|                                                                          |          | 🔒 Logout           |
|                                                                          |          |                    |
| APPMODULE to connect                                                     |          |                    |
| Please enter the registration information of your APPMODULE.             |          |                    |
| Serial No.                                                               | String   |                    |
| BTXXXXXXXXX                                                              | XxXxXxXx |                    |
|                                                                          |          | Submit             |

"Submit "completes the registration and creates the access token. Copy the access token into the clipboard.

| BAB TECHNOLOGIE Service<br>Connect your APPMODULE to your Google account                                                                                                    | BAB<br>TECHNOLOGIE                  |
|----------------------------------------------------------------------------------------------------|-------------------------------------|
|                                                                                                    | Logout                              |
| Your linked APPMODULE                                                                                                    |                                     |
| <i>i</i> Please enter the generated login token into the BAB Assistant App configuration of the desired <b>APP</b> MODULE.                                                                                                    |                                     |
| DETAILS                                                                                                    |                                     |
| Serial number BTxxxxxxxxx                                                                                                    |                                     |
| App-Token                                                                                                    |                                     |
| This field contains the access token. Click on "Copy to Clipboard" to<br>copy it to the clipboard.<br>By clicking on "Generate token" the current token becomes invalid.<br>The newly generated token must then be entered into the app<br>again. |                                     |
|                                                                                                    | Copy to clipboard                   |
|                                                                                                    | 🗠 Generate token 📋 Delete APPMODULE |

Insert the token from the clipboard into the corresponding field in the Smart Home App "BAB Assistant".

| BAB Assistant            |                                                                            |  |  |
|--------------------------|----------------------------------------------------------------------------|--|--|
| Instanzname              | Google Voice Command                                                       |  |  |
| Kommentar                |                                                                            |  |  |
|                          |                                                                            |  |  |
|                          |                                                                            |  |  |
|                          |                                                                            |  |  |
| BAB TECHNOLOGIE SERVICE  |                                                                            |  |  |
| Register                 | BAB TECHNOLOGIE Service                                                    |  |  |
| Register<br>Access Token | BAB TECHNOLOGIE Service                                                    |  |  |
| Register<br>Access Token | BAB TECHNOLOGIE Service Insert the Access Token here                       |  |  |
| Register<br>Access Token | BAB TECHNOLOGIE Service Insert the Access Token here Validate Access Token |  |  |

The registration process is completed by saving the instance.

### 5.2 BAB ASSISTANT

With this app, you can integrate the Google® Voice Control Assistant into your Smart Home based on KNX, EnOcean and IP.

As soon as the app is installed, you can create so called "Instance". An Instance is one of several objects of the same class.

In the standard version 50 instances can be created, in the proversion 125 instances can be created.

In order to create an instance, click on the symbol "Create Instance".

This information is necessary.

Instance Name:

Choose a name for this new instance.

Comment:

Insert a description what this instance does.

### 5.3 BAB TECHNOLOGIE SERVICE

#### Register:

Register your device with **BAB** TECHNOLOGIE service to get an access token. The access token is necessary to use this app.

#### Access Token:

The access token is needed to connect and identify with **BAB** TECHNOLOGIE Service.

<u>Verify access token</u>: Here the encrypted data is checked for correctness and completeness. The data is checked internally in the device. This happens regardless of whether the APPMODULE has Internet access or not.

#### Connection State (EIS 1):

Indicates whether the app is connected to the **BAB** TECHNOLOGIE service and can process requests.

• <u>Show current connection status</u>: Here the connection between the **APP**MODULE and the **BAB** TECHNOLOGIE service is checked and displayed in the web interface. In order for the **APP**MODULE to establish a connection to the **BAB** TECHNOLOGIE service, the **APP**MODULE must have an internet connection.

Note: If the registration of the **APP**MODULE in the **BAB** TECHNOLOGIE service has been successfully completed and the access token has been saved in the first instance, the access token is automatically entered in each new instance.

### 5.4 NAMES

### Device Type:

Google device type selection. Select the appropriate device type here. This selects the function under "Option" and displays the associated group addresses and settings.

- Switch
- Outlet (switchable)
- Light
- Scene
- Thermostat
- Blind / Shutter height
- Blind / Shutter angle

### Name:

Name of the device. Note that this name will not be visible in the Google Home App.

### Nicknames:

Comma separated list of names by which to call the device.

#### Room:

Room where the device is located.

### Structure:

Enter the name you chose in the Google Home App for "My Home Name" here. The default name in the Google Home App is "Home".

### 5.5 DEVICE CAPABILITIES

### Switch:

Device has switch capability.

- <u>Switch (EIS 1)</u>:
   Switching on and off as 1-bit value (switching on with value 1, switching off with value 0).
- <u>Status Switch (EIS 1)</u>: Status for switching on and off as 1-bit value (switching on with value 1, switching off with value 0) for feedback to Google.

#### <u>Brightness / Dimmer:</u>

Device has a dimmer or percentage value.

- Brightness (EIS 6 0%...100%): Brightness in percent.
- Brightness (EIS 6 0%...100%):
   Status of brightness as percentage value for feedback to Google.

#### Color:

Device has a color spectrum or a color temperature value.

- Color Red Channel (EIS 14u 0...255): Red as 1-byte value 0-255.
- Status Color Red Channel (EIS 14u 0...255): Status of color channel red as 1-byte value 0-255 for feedback to Google.
- Color Green Channel (EIS 14u 0...255): Green as 1-byte value 0-255.
- Status Color Green Channel (EIS 14u 0...255): Status of color channel green as 1-byte value 0-255 for feedback to Google.
- Color Blue Channel (EIS 14u 0...255): Blue as 1-byte value 0-255.
- Status Color Blue Channel (EIS 14u 0...255): Status of color channel blue as 1-byte value 0-255 for feedback to Google.
- <u>All Color Channels sent (EIS 1):</u> Invoked when all color channels are sent.
- Color RGB (DPT 232.600 3 Byte RGB): Color as 3-byte value.
- <u>Status Color RGB (DPT 232.600 3 Byte RGB)</u>: Status of color as 3-byte value for feedback to Google.
- <u>Color Temperature (Kelvin) (EIS 10u 0...65535)</u>: Color temperature (ambient white) as kelvin value.
- <u>Status Color Temperature (Kelvin) (EIS 10u 0...65535):</u> Status of the color temperature for feedback to Google.
- <u>Color Temperature Minimum (Kelvin):</u> Minimal possible color temperature value. Usually around 2000 K.
- Color Temperature Maximum (Kelvin): Maximal possible color temperature value. Usually around 7500 K

#### Scene (Exclusive) Start or reverse a scene.

- <u>Control Scene:</u> Group address for activation (respectively deactivation) of the scene.
- **Datatype of the scene trigger group address:** Sets the datatype to control the scene.
  - EIS 1
  - EIS 14u
- <u>Scene Reversible:</u> Turns this scene into a reversible scene.
- Scene Byte Value Start: Byte value that is sent to start the scene.
- Scene Byte Value Reverse: Byte value that is sent to revert the scene

### <u>Thermostat (Exclusive)</u>

Device is controlling a thermostat.

- <u>Unit</u> Temperature unit °C or °F.
- <u>Setpoint value absolute (EIS 5 2 Byte FP):</u> Absolute setpoint value for temperature.
- Status setpoint value absolute (EIS 5 2 Byte FP):
   Status of the absolute setpoint temperature for feedback to Google.
- Setpoint Adjustment (relative) (EIS 14s -128...127): The current setpoint value is the base for the adjustment.
- <u>Send absolute Setpoint value:</u> Check this box to send the absolute setpoint value in addition to the setpoint adjustment.
- <u>Stepwidth Setpoint Adjustment:</u> How many degrees are adjusted per step. A stepwidth of 0.5 would change by 1 degree every 2 steps.
- <u>Current Temperature (EIS 5 2 Byte FP)</u>: The current temperature should be provided by this group address.
- <u>Humidity (EIS 5 2 Byte FP) (optional)</u>: The current humidity can be made available at this group address.

- <u>Thermostat Mode (EIS 14u 0...255):</u> Thermostat mode selection.
- Status Thermostat Mode (EIS 14u 0...255): Status of the current operating mode of the thermostat for feedback to Google.
- Mode Heat Available: Activates the mode 'Heat' for this device.
- <u>Mode Heat Value:</u>
   Value to be sent for the mode 'Heat'.
- Mode Off Available:
- Activates the mode 'Off' for this device. Switching on again via the language assistant reactivates the last operating mode used.
- Mode Off Value: Value to be sent for the mode 'Off'.
- <u>Mode Heat/Cool Available:</u> Activates the mode 'Heat/Cool' for this device.
- <u>Mode Heat/Cool Value:</u>
   Value to be sent for the mode 'Heat/Cool'.
- Mode Cool Available: Activates the mode 'Cool' for this device.
- Mode Cool Value: Value to be sent for the mode 'Cool'.

Blind / Shutter (Exclusive):

Blind or shutter control.

Invert absolute value: The 'open' state is represented by 100% or the value 255 (1 byte) by default and the 'closed' state by 0% or the value 0 (1 byte) by analogy. If the option 'Invert absolute value' is activated, both states are exchanged such that the state 'open' is represented by 0% or the value 0 (1 byte) and the state 'closed' by 100% or the value 255 (1 byte).

Note that the inversion only applies to the KNX bus, not to the Google assistant.

- Shutter/Blind Absolute Position (EIS 14u 0...255): The 'open' state is represented by 100% or the value 255 (1 byte) by default and the 'closed' state by 0% or the value 0 (1 byte) by analogy.
- <u>Status Shutter/Blind Absolute (EIS 14u 0...255)</u>: Status address for the absolute value of shutter/blind position/angle.

### 6 APPENDIX

### 6.1 ADDITIONAL INFORMATION AND TIPS

Make sure that you use keywords such as lighting, lamp, light, socket, blind, scene or thermostat when naming the devices.

For example, if you have several lamps in a room and have light in the device name (ceiling light, TV light, etc.), Google will not switch the directly addressed lamp, but switches all lamps.

Examples of voice commands for the **BAB** TECHNOLOGIE Action can be found here:

https://assistant.google.com/services/a/uid/00000041c959910d?hl=

#### 6.2 **DATA TYPES**

| function              | EIS<br>type | DPT     | typical<br>function      | typical values                                                    | data                 | identifier               |
|-----------------------|-------------|---------|--------------------------|-------------------------------------------------------------------|----------------------|--------------------------|
| PriorityPosi-<br>tion | EIS1        | DPT 1*  | Wind alarm               | 1=high and inhibit                                                | 1 Bit                | 1-bit                    |
| Switch                | EIS1        | DPT 1*  | Light switching          | 0=Off; 1=On                                                       | 1 Bit                | 1-bit                    |
| DimControl            | EIS2        | DPT 3*  | Dimming                  | 0=Off; 1=On<br>xxxx=relative dimming<br>0-255=absolute<br>dimming | 1Bit<br>4Bit<br>8Bit | 3-bit controlled         |
| Time                  | EIS3        | DPT 10* | Time                     | hh:mm:ss                                                          | 3Byte                | Time                     |
| Date                  | EIS4        | DPT 11* | Date                     | dd:mm:yyyy                                                        | 3Byte                | Date                     |
| Value                 | EIS5        | DPT 9*  | Float Vaue<br>IEEE       | [-671088.64<br>670760.96]                                         | 1Byte                | 2-byte<br>float value    |
| DimValue              | EIS6        | DPT 5*  | Percent                  | 0100%                                                             | 1Byte                | 8-bit<br>unsigned value  |
| DriveBlade<br>Value   | EIS6        | DPT 5*  | Angle value              | 0100%; 0255                                                       | 1Byte                | 8-bit<br>unsigned value  |
| DriveShutter<br>Value | EIS6        | DPT 5*  | Position value           | 0100%; 0255                                                       | 1Byte                | 8-bit<br>unsigned value  |
| Position              | EIS6        | DPT 5*  | Control value<br>Heating | 0100%; 0255                                                       | 1Byte                | 8-bit<br>unsigned value  |
| DriveMove             | EIS7        | DPT 1*  | Move shutter             | 0=up; 1=down                                                      | 1Bit                 | 1-bit                    |
| DriveStep             | EIS7        | DPT 1*  | Adjusting<br>the slat    | 0=up; 1= down;<br>0 or 1 during<br>movement=stop                  | 1Bit                 | 1-bit                    |
| PriorityCont-rol      | EIS8        | DPT 2*  | Priority                 | 0,1 switch; 3=forced<br>off; 4=forced on                          | 2Bit                 | 1-bit<br>controlled      |
| FloatValue            | EIS9        | DPT 14* | IEEE                     | Floating-point value                                              | 4Byte                | 4-byte<br>float value    |
| Counter 16bit         | EIS10       | DPT 7*  | Counter<br>16 bit        | 0 65.535                                                          | 2Byte                | 2-byte<br>unsigned value |
| Counter<br>16bit      | EIS10       | DPT 8*  | Counter<br>16 bit signed | -32.768 32.767                                                    | 2Byte                | 2-byte<br>signed value   |
| Counter 32bit         | EIS11       | DPT 12* | Counter<br>32 bit        | 0 4.294.967.295                                                   | 4Byte                | 4-byte<br>unsigned value |
| Counter 32bit         | EIS11       | DPT 13* | Counter<br>32 bit signed | -2.147.483.648<br>+2.147.483.647                                  | 4Byte                | 4-byte<br>signed value   |
| Access Control        | EIS12       | DPT 15* | Access control           | Card number                                                       | 4Byte                | Entrance access          |
| Char                  | EIS13       | DPT 4*  | ASCII<br>characters      | Character                                                         | 1Byte                | Character                |
| Counter 8bit          | EIS14       | DPT 5*  | Value                    | 0 255                                                             | 1Byte                | 8-bit<br>unsigned value  |
| Counter 8bit          | EIS14       | DPT 6*  | Value signed             | -128 127                                                          | 1Byte                | 8-bit<br>signed value    |
| String                | EIS15       | DPT 16* | String                   | max. 14 characters                                                | 14<br>Byte           | Character string         |

EIB/KNX devices exchange fixed prescribed data formats with each other. These are defined in types. The old designations of the types are EIS (EIB Interworking Standard) The new designations are DPT (Data Point Type)